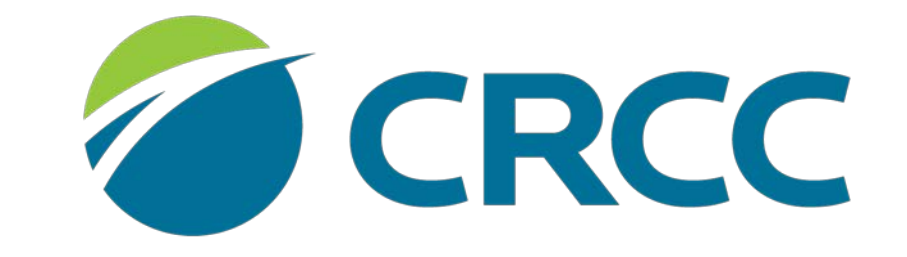

COMMISSION ON REHABILITATION COUNSELOR CERTIFICATION

## Renewing Your CVE, CWA, or CCAA

#### Click the credential in the My Certifications and Renewals section of the screen.

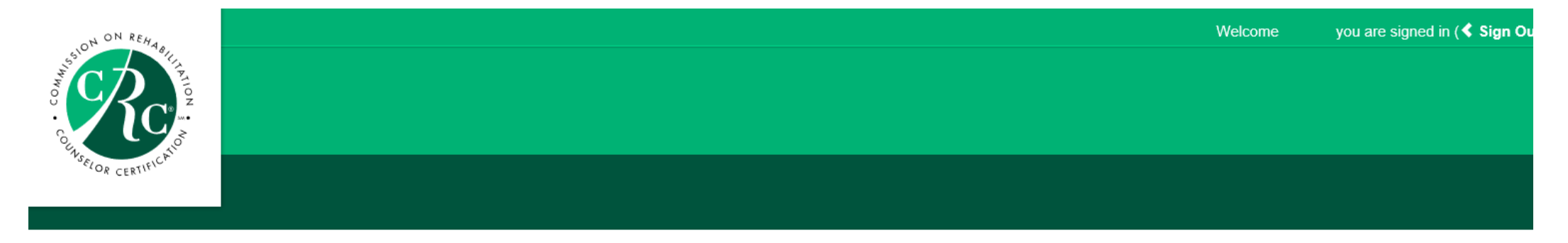

#### Your certification valid thru date is approaching for your application located here

| 💄 My Contact Details  | ✓ Edit Primary Info                                                                                     | My Certifications and Renewals                             | 🔗 My CRCC Links                                                                                                    |
|-----------------------|----------------------------------------------------------------------------------------------------|------------------------------------------------------------|----------------------------------------------------------------------------------------------------|
| Name:<br>Customer ID: | Dr. Susan Zahn <b>CVE</b><br>200241                                                                     | Credential Status Valid Through   CVE Certified 10/31/2019 | Apply for CRC Certification Exam<br>My CE Report<br>CRCC eUNIVERSITY Catalog                                                                                                    |
|                       | 1699 E Woodfield RD, Suite 300<br>Schaumburg, IL 60173<br>■ 847-944 1325<br>■ info@crccertification.com |                                                            | CRCC EUNIVERSITY Annual Savings Plan<br>My CRCC EUNIVERSITY Courses<br>My Invoices<br>My Contact Info<br>My Expertise & Languages<br>Buy Replacement Certificate<br>Confirm Certification Status |
|                       | <b>v</b> Edit Demographics                                                                              |                                                            | Locate a Certified Professional<br>CE Providers<br>Change My Password                                                                                                    |

#### Locate a Certified Professional Preview

Below is what will display when your record is returned on the search results page.

| Name Certifications Languages Specialties Address Phone E-mail | Name | Certifications | Languages | Specialties | Address | Phone | E-mail |
|----------------------------------------------------------------|------|----------------|-----------|-------------|---------|-------|--------|
|----------------------------------------------------------------|------|----------------|-----------|-------------|---------|-------|--------|

#### Click the General CE tab.

| Customer:                    | , CVE       | Customer |
|------------------------------|-------------|----------|
| Current Renewal Application: | CVE Renewal |          |
| Current Renewal Cycle Start  | 40/04/0044  |          |
| Date:                        | 10/01/2014  |          |
| Current Renewal Cycle Due    | 10/04/0040  |          |
| Date:                        | 10/31/2019  |          |
| Renewal Application          |             |          |
| Submission Date:             |             |          |
|                              |             |          |

Your requirements can be accessed from this page. Click the tabs to see the requirements. Notice the icons associated with the statuses.

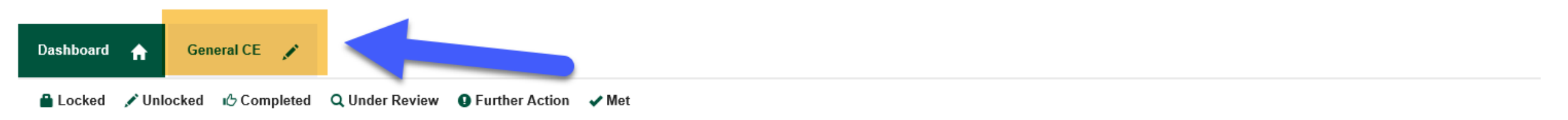

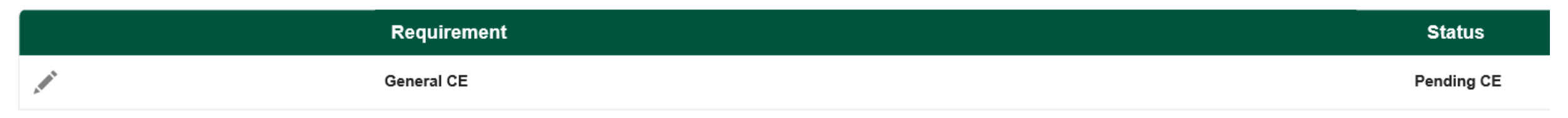

#### You can see the number of CE credits you have for the current renewal cycle.

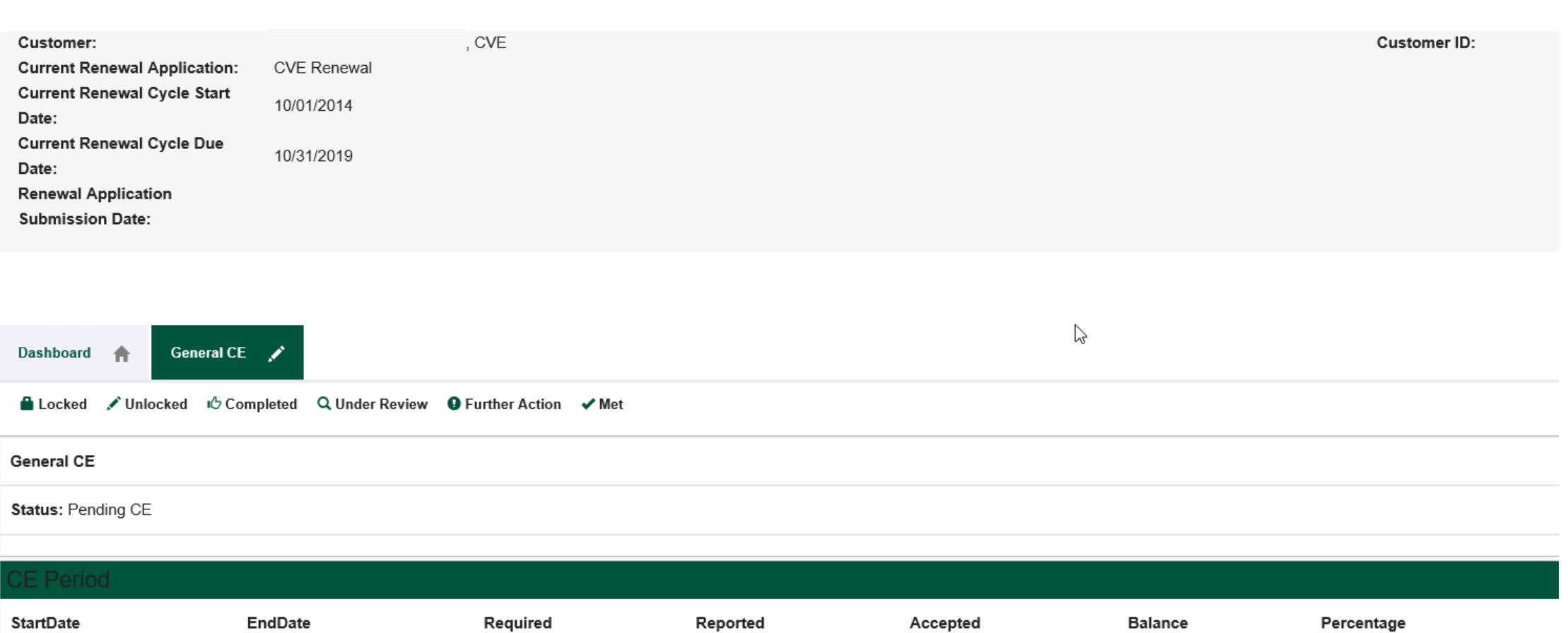

| 10/01/2014   | 10/31/2019                                 | 80.00                   | 36.00                              | 36.00           |          | 44.00                      | 45%      |              |
|--------------|--------------------------------------------|-------------------------|------------------------------------|-----------------|----------|----------------------------|----------|--------------|
| CE Credit    |                                            |                         |                                    |                 |          |                            |          | Report CE    |
| ActivityDate | Activity                                   |                         |                                    | ActivityTyp     | e Credit | CreditType                 | Status   | ReportedDate |
| 05/14/2019   | NA1743: Clinical Practice Guidelines for t | he Management of Concus | sion - Mild Traumatic Brain Injury | y v. 2.0 Course | 12.00    | Implications of Disability | Recorded | 08/23/2019   |

#### If you need to add CE credit to your CE transcript, click the Report CE button.

| Customer:<br>Current Rene<br>Date:<br>Current Rene<br>Date:<br>Renewal App<br>Submission I        | ewal Application:<br>ewal Cycle Start<br>ewal Cycle Due<br>plication<br>Date: | CVE Renewal<br>10/01/2014<br>10/31/2019 | , CVE                    |                          |                                   |        |                                | Cus      | tomer ID:                 |
|---------------------------------------------------------------------------------------------------|-------------------------------------------------------------------------------|-----------------------------------------|--------------------------|--------------------------|-----------------------------------|--------|--------------------------------|----------|---------------------------|
|                                                                                                   |                                                                               |                                         |                          |                          |                                   |        |                                |          |                           |
| Dashboard                                                                                         | General CE                                                                    | 1                                       |                          |                          |                                   |        |                                |          |                           |
| 🔒 Locked 🛛 🖌                                                                                      | Vullocked 🖒 Com                                                               | npleted 🔍 Under Review 🕚                | Further Action 🖌 Met     |                          |                                   |        |                                |          |                           |
|                                                                                                   |                                                                               |                                         |                          |                          |                                   |        |                                |          |                           |
| General CE                                                                                        |                                                                               |                                         |                          |                          |                                   |        |                                |          |                           |
| General CE<br>Status: Pendin                                                                      | ng CE                                                                         |                                         |                          |                          |                                   |        |                                |          |                           |
| General CE<br>Status: Pendin                                                                      | ng CE                                                                         |                                         |                          |                          |                                   |        |                                |          |                           |
| General CE<br>Status: Pendin<br>CE Period<br>StartDate                                            | ng CE                                                                         | EndDate                                 | Required                 | Reported                 | Accepted                          |        | Balance                        | P€ ntage |                           |
| General CE<br>Status: Pendin<br>CE Period<br>StartDate                                            | ng CE<br>E                                                                    | EndDate<br>10/31/2019                   | <b>Required</b><br>80.00 | <b>Reported</b><br>36.00 | Accepted<br>36.00                 |        | <b>Balance</b><br>44.00        | P€ ntage |                           |
| General CE<br>Status: Pendin<br>CE Period<br>StartDate<br>10/01/2014<br>CE Credit                 | ng CE<br>E                                                                    | EndDate<br>10/31/2019                   | <b>Required</b><br>80.00 | <b>Reported</b><br>36.00 | <b>Accepted</b><br>36.00          |        | <b>Balance</b><br>44.00        | Pe ntage | Report CE                 |
| General CE<br>Status: Pendin<br>CE Period<br>StartDate<br>10/01/2014<br>CE Credit<br>ActivityDate | ng CE<br>E<br>1<br>Activity                                                   | EndDate<br>10/31/2019                   | <b>Required</b><br>80.00 | <b>Reported</b><br>36.00 | Accepted<br>36.00<br>ActivityType | Credit | Balance<br>44.00<br>CreditType | Pentage  | Report CE<br>ReportedDate |

Claiming Pre-Approved Continuing Education Credit

#### Click the Pre-Approved CE button.

| Customer:                   | Ms. Sharon M. Griffi           | in, CRC, CVE               |                                   |                  |        |                            | Cus        | tomer ID: 3576 |
|-----------------------------|--------------------------------|----------------------------|-----------------------------------|------------------|--------|----------------------------|------------|----------------|
| Current Renewal Application | on: CVE Renewal                |                            |                                   |                  |        |                            |            |                |
| Current Renewal Cycle Sta   | nt 10/01/2014                  |                            |                                   |                  |        |                            |            |                |
| Date:                       | _                              |                            |                                   |                  |        |                            |            |                |
| Date:                       | 10/31/2019                     |                            |                                   |                  |        |                            |            |                |
| Renewal Application         |                                |                            |                                   |                  |        |                            |            |                |
| Submission Date:            | 08/23/2019                     |                            |                                   |                  |        |                            |            |                |
|                             |                                |                            | ×                                 |                  |        |                            |            |                |
|                             |                                |                            |                                   | -                |        |                            |            |                |
|                             |                                |                            |                                   |                  |        |                            |            |                |
|                             |                                |                            | Please select the type of Credits |                  |        |                            |            |                |
| Dashboard 🛖 Genera          | ICE 💉                          |                            | that you would like to report     |                  |        |                            |            |                |
|                             |                                |                            | that you would like to report     |                  |        |                            |            |                |
| 🚔 Locked 📝 Unlocked  🗳      | Completed Q Under Revie        | ew <b>9</b> Further Action |                                   |                  |        |                            |            |                |
|                             |                                |                            | Pre-Approved CE                   |                  |        |                            |            |                |
| General CE                  |                                |                            | Or                                |                  |        |                            |            |                |
|                             |                                |                            | SI SI                             |                  |        |                            |            |                |
| Status: Pending CE          |                                |                            |                                   |                  |        |                            |            |                |
|                             |                                |                            | Post Approved CE                  |                  |        |                            |            |                |
| CE Period                   |                                |                            |                                   |                  |        |                            |            |                |
|                             |                                |                            |                                   |                  |        |                            | _          |                |
| StartDate                   | EndDate                        | Required                   |                                   |                  |        | Balance                    | Percentage |                |
| 10/01/2014                  | 10/31/2019                     | 80.00                      |                                   |                  |        | 44 00                      | 450/       |                |
| 10/01/2011                  | 10/01/2010                     | 00.00                      |                                   |                  |        | 11.00                      | 4370       |                |
| CE Credit                   |                                |                            |                                   |                  |        |                            |            | Report CE      |
| OL OIEdit                   |                                |                            |                                   |                  |        |                            |            | Report CL      |
| ActivityDate Activity       |                                |                            |                                   | <sup>-</sup> уре | Credit | CreditType                 | Status     | ReportedDate   |
| 05/14/2019 NA1743: Clin     | ical Practice Guidelines for t | the Management of C        |                                   |                  | 12.00  | Implications of Disability | Recorded   | 08/23/2019     |

Type the CRCC pre-approval number located on your certificate in the text box. If you receive an error message, please re-enter the number. If you receive another error message, please contact CRCC.

| Customer:                   |                    | Ms. Sharon M. Griffin, (    | CRC, CVE          |                                              |              |        |                            | Cus        | tomer ID: 3576 |
|-----------------------------|--------------------|-----------------------------|-------------------|----------------------------------------------|--------------|--------|----------------------------|------------|----------------|
| Current Rene                | ewal Application:  | CVE Renewal                 |                   |                                              |              |        |                            |            |                |
| Date:                       | ewal Cycle Start   | 10/01/2014                  |                   |                                              | ×            |        |                            |            |                |
| Current Rene                | wal Cycle Due      |                             |                   |                                              |              |        |                            |            |                |
| Date:                       |                    | 10/31/2019                  |                   | back                                         |              |        |                            |            |                |
| Renewal App<br>Submission I | lication<br>Date:  | 08/23/2019                  |                   | Add CE (Pre-Approved)                        |              |        |                            |            |                |
|                             |                    |                             |                   | Enter the number that appea                  | rs           |        |                            |            |                |
|                             |                    |                             |                   | on your certificate of complet               | ion          |        |                            |            |                |
|                             |                    |                             |                   | or participation to search and               | 1            |        |                            |            |                |
| D. 11 1                     |                    |                             |                   | and CE for a CRCC pre-                       |              |        |                            |            |                |
| Dashboard                   | General CE         |                             |                   | approved delivity.                           |              |        |                            |            |                |
| 🔒 Locked 📝                  | Vulocked 🖒 Com     | pleted Q Under Review       | Further Action    | If you do not find a match to the number yo  | ou've        |        |                            |            |                |
|                             |                    | -                           |                   | info@crccertification.com                    | 9            |        |                            |            |                |
| General CE                  |                    |                             |                   | 60007911232                                  |              |        |                            |            |                |
|                             |                    |                             |                   |                                              |              |        |                            |            |                |
| Status: Pendin              | ig CE              |                             |                   | Nex                                          | t            |        |                            |            |                |
|                             |                    |                             |                   |                                              |              |        |                            |            |                |
| CE Period                   |                    |                             |                   |                                              |              |        |                            |            |                |
| StartDate                   | E                  | ndDate                      | Required          |                                              |              |        | Balance                    | Percentage |                |
| 10/01/2014                  | 1                  | 0/31/2019                   | 80.00             |                                              |              | -      | 44.00                      | 45%        |                |
|                             |                    |                             |                   |                                              |              |        |                            |            | Denot OF       |
| CE Credit                   |                    |                             |                   |                                              |              |        |                            |            | Report CE      |
| ActivityDate                | Activity           |                             |                   |                                              | ActivityType | Credit | CreditType                 | Status     | ReportedDate   |
| 05/14/2019                  | NA1743: Clinical P | Practice Guidelines for the | Management of Con | cussion - Mild Traumatic Brain Injury v. 2.0 | Course       | 12.00  | Implications of Disability | Recorded   | 08/23/2019     |

#### Type the date you completed the activity in the text box. OR click the calendar icon to select the date.

| Customer:                     | Ms. Sharon M. Griffin, Cl     | RC, CVE                        |                                 |            |          |                            | Cus        | tomer ID: 3576 |
|-------------------------------|-------------------------------|--------------------------------|---------------------------------|------------|----------|----------------------------|------------|----------------|
| Current Renewal Application:  | CVE Renewal                   |                                |                                 |            |          |                            |            |                |
| Date:                         | 10/01/2014                    |                                |                                 |            | ×        |                            |            |                |
| Current Renewal Cycle Due     | 10/04/0010                    |                                |                                 |            |          |                            |            |                |
| Date:                         | 10/31/2019                    | back                           |                                 |            |          |                            |            |                |
| Renewal Application           | 08/23/2019                    |                                | Add CE (Pre-Approved)           |            |          |                            |            |                |
| Submission Date.              |                               | General Assessment             |                                 |            |          |                            |            |                |
|                               |                               | Activity Date:                 |                                 |            |          |                            |            |                |
|                               |                               |                                |                                 |            |          |                            |            |                |
|                               |                               | μημααλλλλλ                     | <sup>0</sup> 6 <sup>0</sup>     |            |          |                            |            |                |
| Dashboard 👚 General CE        |                               | Type: VAP                      |                                 |            |          |                            |            |                |
| 🔒 Locked 💉 Unlocked 🛛 🖒 Com   | pleted Q Under Review         | Credit Type                    | Requested                       |            | Course   |                            |            |                |
|                               |                               |                                |                                 |            | Max      |                            |            |                |
| General CE                    |                               | Standardized                   | 40.00                           |            | 40.00    |                            |            |                |
| Status: Pending CE            |                               | Assessment                     | 40.00                           |            | 10.00    |                            |            |                |
|                               |                               | Tatal                          |                                 |            | 40.00    |                            |            |                |
| CE Period                     |                               | Total                          |                                 |            | 40.00    |                            |            |                |
| StartDate E                   | EndDate                       |                                | Save & ad                       | d more     | Save     | Balance                    | Percentage |                |
| 10/01/2014 1                  | 0/31/2019                     |                                |                                 |            |          | 44.00                      | 45%        |                |
| CE Credit                     |                               |                                |                                 |            |          |                            |            | Report CE      |
| ActivityDate Activity         |                               |                                |                                 | ActivityTy | ype Cred | it CreditType              | Status     | ReportedDate   |
| 05/14/2019 NA1743: Clinical F | Practice Guidelines for the N | Anagement of Concussion - Mild | l Traumatic Brain Injury v. 2.0 | Course     | 12.00    | Implications of Disability | Recorded   | 08/23/2019     |

Type the number of CE credits you wish to claim. If you are adding another activity, click the Save & add more button. If you are finished, click the Save button.

| Customer:<br>Current Renev   | wal Application:   | Ms. Sharon M. Griffin, Cl<br>CVE Renewal | RC, CVE                 |               |                   |              |          |            |        |                            | Cus        | tomer ID: 3576 |
|------------------------------|--------------------|------------------------------------------|-------------------------|---------------|-------------------|--------------|----------|------------|--------|----------------------------|------------|----------------|
| Current Renev<br>Date:       | wal Cycle Start    | 10/01/2014                               |                         |               |                   |              |          |            | ×      |                            |            |                |
| Current Renev<br>Date:       | wal Cycle Due      | 10/31/2019                               | back                    |               |                   |              |          |            |        |                            |            |                |
| Renewal Appl<br>Submission D | lication<br>)ate:  | 08/23/2019                               |                         | /             | Add CE (Pre       | -Approved)   |          |            |        |                            |            |                |
|                              |                    |                                          | General Asses           | sment         |                   |              |          |            |        |                            |            |                |
|                              |                    |                                          | Activity Date:          |               |                   |              |          |            |        |                            |            |                |
|                              |                    | _                                        | mm/dd/yyyy              |               | 6                 | 9            |          |            |        |                            |            |                |
| Dashboard 1                  | General CE         | 1                                        | Type: VAP               |               |                   | -            |          |            |        |                            |            |                |
| 🔒 Locked 🛛 🖍                 | 'Unlocked いらCom    | pleted Q Under Review                    | Credit T                | уре           | Requested         |              |          | Cou<br>Max | rse    |                            |            |                |
| General CE                   |                    |                                          |                         |               |                   |              |          | IIIIIAA    |        |                            |            |                |
| Status: Pending              | g CE               |                                          | Standard<br>Assessn     | dized<br>nent | 40.00             |              |          | 40.0       | 0      |                            |            |                |
| CE Daried                    |                    |                                          | Total                   |               |                   |              |          | 40.0       | 0      |                            |            |                |
| CE Periou                    |                    |                                          |                         |               |                   |              |          |            |        |                            |            |                |
| StartDate                    | E                  | ndDate                                   |                         |               |                   | Save & add   | d more   | Sav        | ve     | Balance                    | Percentage | 1              |
| 10/01/2014                   | 1                  | 0/31/2019                                |                         |               |                   |              |          |            |        | 44.00                      | 45%        |                |
| CE Credit                    |                    |                                          |                         |               |                   |              |          |            |        |                            |            | Report CE      |
| ActivityDate                 | Activity           |                                          |                         |               |                   |              | Activity | Туре       | Credit | CreditType                 | Status     | ReportedDate   |
| 05/14/2019                   | NA1743: Clinical P | Practice Guidelines for the M            | lanagement of Concussio | on - Mild     | Traumatic Brain I | njury v. 2.0 | Course   |            | 12.00  | Implications of Disability | Recorded   | 08/23/2019     |

## Claiming Post-Approved Continuing Education Credit

If you are submitted post-approved activities, you must pay a review fee for each activity. Activities submitted without a review fee will be deleted after two weeks.

#### If you are claiming post-approved continuing education credit, click the Post-Approved CE button.

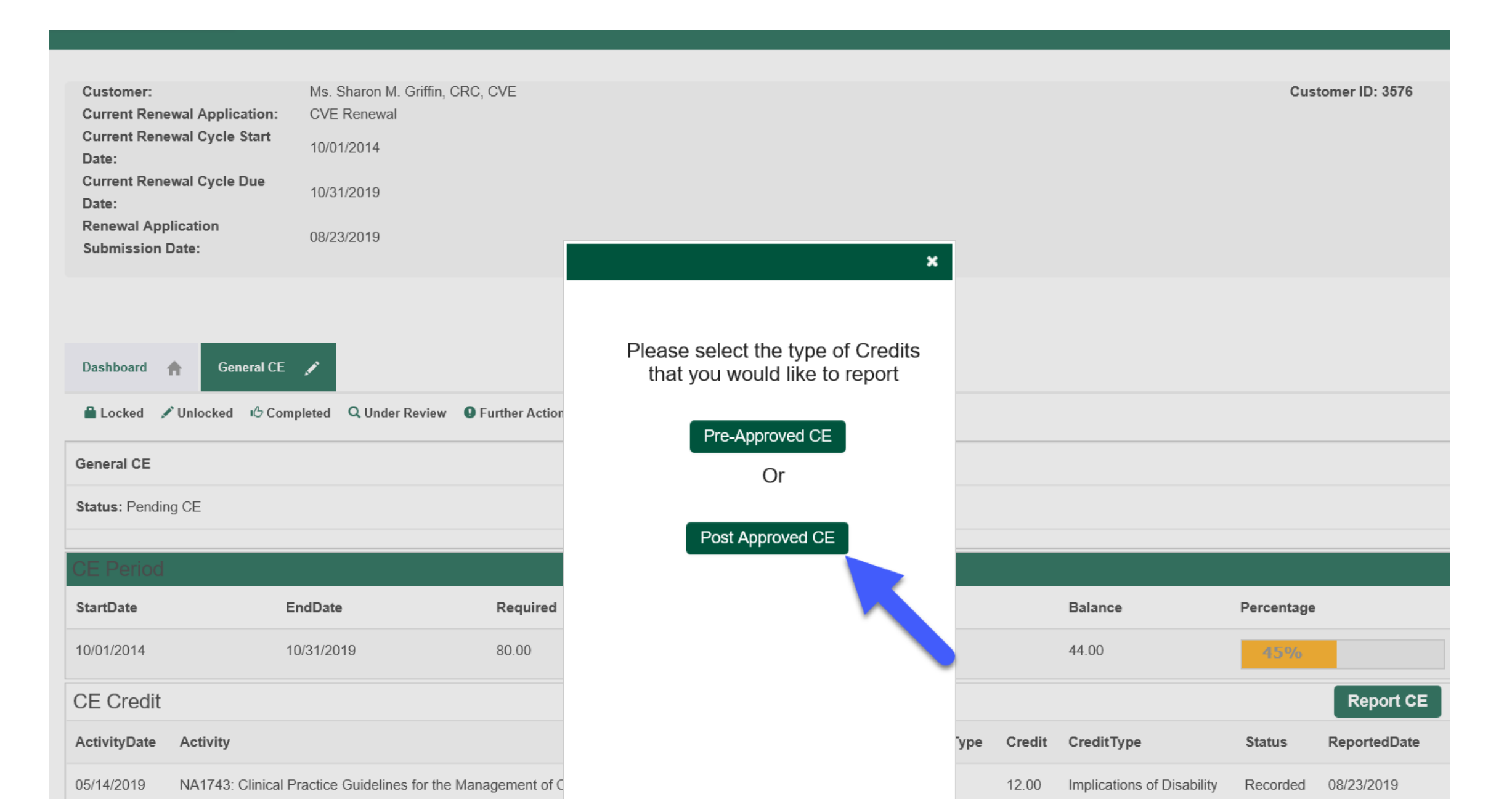

The documentation you upload for a post-approved continuing education activity must be saved on your computer as a <u>single</u> document. You will need a separate document for each post-approved activity.

### Type a program name or activity title in the text box. Type the date you completed the activity in the text box. The date needs to fall within the dates of your current renewal cycle.

back

Add CE (Post-Approved)

Fill in all fields below and select the method of instruction to submit your self-reported continuing education credit.

**NOTE:** If your certificate of completion has a **Pre-approval number from CRCC** (e.g., TRN1234567), DO NOT ENTER the activity here.

The clock hours for a post-approved continuing education must be a minimum of 1 hour.

Upload a copy of your certificate of completion or participation.

If you wish to add more than one activity, click Save and Add Another.

After adding your continuing education credit, click Save and Checkout to pay the review fee(s).

#### Program Name:

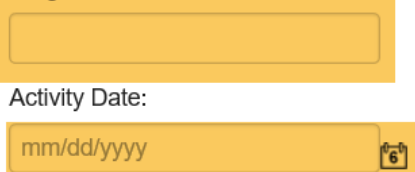

Brief Description: (500 characters or less)

| Credential Type | Method of Instruction (choose one) |
|-----------------|------------------------------------|
| OCRC            | SeminarWorkshop                    |
| OCVE            | ⊖Self-Study                        |
|                 | Conference                         |
|                 | OWeb                               |
|                 | Other                              |

#### Evidence

Browse...

#### Select the credential type.

back

#### Add CE (Post-Approved)

×

Fill in all fields below and select the method of instruction to submit your self-reported continuing education credit.

**NOTE:** If your certificate of completion has a **Pre-approval number from CRCC** (e.g., TRN1234567), DO NOT ENTER the activity here.

The clock hours for a post-approved continuing education must be a minimum of 1 hour.

Upload a copy of your certificate of completion or participation.

If you wish to add more than one activity, click Save and Add Another.

After adding your continuing education credit, click Save and Checkout to pay the review fee(s).

#### Program Name:

Activity Date:

mm/dd/yyyy

Brief Description: (500 characters or less)

| Credential Type | Method of Instruction (choose one) |
|-----------------|------------------------------------|
| (               | SeminarWorkshop                    |
| OCVE            | ⊖Self-Study                        |
|                 | Conference                         |
|                 | OWeb                               |
|                 | Other                              |
|                 |                                    |
| Evidence        |                                    |

<sup>0</sup>6<sup>0</sup>

Browse.

Save & Add another Save & checkout

#### Select the method of instruction for the activity or Other.

|                                                                                                    | ×                                                                                                    |  |  |  |  |  |  |
|----------------------------------------------------------------------------------------------------|----------------------------------------------------------------------------------------------------|--|--|--|--|--|--|
|                                                                                                    |                                                                                                    |  |  |  |  |  |  |
| ack                                                                                                    | (Dest Approved)                                                                                                    |  |  |  |  |  |  |
| Add CE                                                                                                    | (Post-Approvea)                                                                                                    |  |  |  |  |  |  |
| Fill in all fields below and sele<br>your self-reported continuing e                                                                                                    | Fill in all fields below and select the method of instruction to submit your self-reported continuing education credit. |  |  |  |  |  |  |
| <b>NOTE:</b> If your certificate of completion has a <b>Pre-approval number from CRCC</b> (e.g., TRN1234567), DO NOT ENTER the activity here.<br>The clock hours for a post-approved continuing education must be a <b>minimum of 1 hour.</b> |                                                                                                    |  |  |  |  |  |  |
| Upload a copy of your certificate of completi                                                                                                    | ion or participation.                                                                                                   |  |  |  |  |  |  |
| If you wish to add more than one activity, cli                                                                                                    | ick Save and Add Another.                                                                                               |  |  |  |  |  |  |
| After adding your continuing education cred                                                                                                    | lit, click Save and Checkout to pay the review fee(s).                                                                  |  |  |  |  |  |  |
| Program Name:                                                                                                    |                                                                                                    |  |  |  |  |  |  |
|                                                                                                    |                                                                                                    |  |  |  |  |  |  |
| Activity Date:                                                                                                    |                                                                                                    |  |  |  |  |  |  |
| mm/dd/yyyy                                                                                                    | <sup>6</sup>                                                                                                    |  |  |  |  |  |  |
| Brief Description: (500 characters or I                                                                                                    | less)                                                                                                    |  |  |  |  |  |  |
|                                                                                                    |                                                                                                    |  |  |  |  |  |  |
| Credential Type                                                                                                    | Method of Instruction (choose one)                                                                                      |  |  |  |  |  |  |
| _                                                                                                    | SeminarWorkshop                                                                                                    |  |  |  |  |  |  |
| OCVE                                                                                                    | ⊖Self-Study                                                                                                    |  |  |  |  |  |  |
|                                                                                                    | Conference                                                                                                    |  |  |  |  |  |  |
|                                                                                                    | OWeb                                                                                                    |  |  |  |  |  |  |
|                                                                                                    | Other                                                                                                    |  |  |  |  |  |  |
| Evidence                                                                                                    |                                                                                                    |  |  |  |  |  |  |
| Browse                                                                                                    |                                                                                                    |  |  |  |  |  |  |
|                                                                                                    | Save & Add another Save & checkout                                                                                      |  |  |  |  |  |  |
|                                                                                                    |                                                                                                    |  |  |  |  |  |  |

#### Type the amount of credit you wish to claim in the corresponding credit type text box.

| υu                                           | ivity Date.                         |                                    |  |  |  |  |
|----------------------------------------------|-------------------------------------|------------------------------------|--|--|--|--|
| 09                                           | /01/2019                            |                                    |  |  |  |  |
| rief Description: (500 characters or less)   |                                     |                                    |  |  |  |  |
| A review of my vocational evaluation reports |                                     |                                    |  |  |  |  |
| re                                           | dential Type                        | Method of Instruction (choose one) |  |  |  |  |
| ●C/E                                         |                                     | OSeminarWorkshop                   |  |  |  |  |
|                                              |                                     | ⊖Self-Study                        |  |  |  |  |
|                                              |                                     | OConference                        |  |  |  |  |
|                                              |                                     | OWeb                               |  |  |  |  |
|                                              |                                     | Other                              |  |  |  |  |
|                                              | Credit Type                         | Cloop Hours                        |  |  |  |  |
|                                              | Principles of Vocational Evaluation | 0                                  |  |  |  |  |
|                                              |                                     |                                    |  |  |  |  |
|                                              | Standardized Assessment             | 0                                  |  |  |  |  |
|                                              | Occupational Information            |                                    |  |  |  |  |
|                                              |                                     | 0                                  |  |  |  |  |
|                                              | Implications of Disability          | 0                                  |  |  |  |  |
|                                              |                                     |                                    |  |  |  |  |
|                                              | Professional Communication          | 0                                  |  |  |  |  |
|                                              | Desfersional Development            |                                    |  |  |  |  |
|                                              | Professional Development            | 0                                  |  |  |  |  |
|                                              |                                     |                                    |  |  |  |  |
| vio                                          | dence                               |                                    |  |  |  |  |
|                                              | Browse                              |                                    |  |  |  |  |
|                                              |                                     |                                    |  |  |  |  |

#### Upload the documentation for the activity you are submitted for post-approval review.

back

#### Add CE (Post-Approved)

×

Fill in all fields below and select the method of instruction to submit your self-reported continuing education credit.

**NOTE:** If your certificate of completion has a **Pre-approval number from CRCC** (e.g., TRN1234567), DO NOT ENTER the activity here.

The clock hours for a post-approved continuing education must be a minimum of 1 hour.

Upload a copy of your certificate of completion or participation.

If you wish to add more than one activity, click Save and Add Another.

After adding your continuing education credit, click Save and Checkout to pay the review fee(s).

0<sup>6</sup>0

#### Program Name:

Activity Date:

mm/dd/yyyy

Brief Description: (500 characters or less)

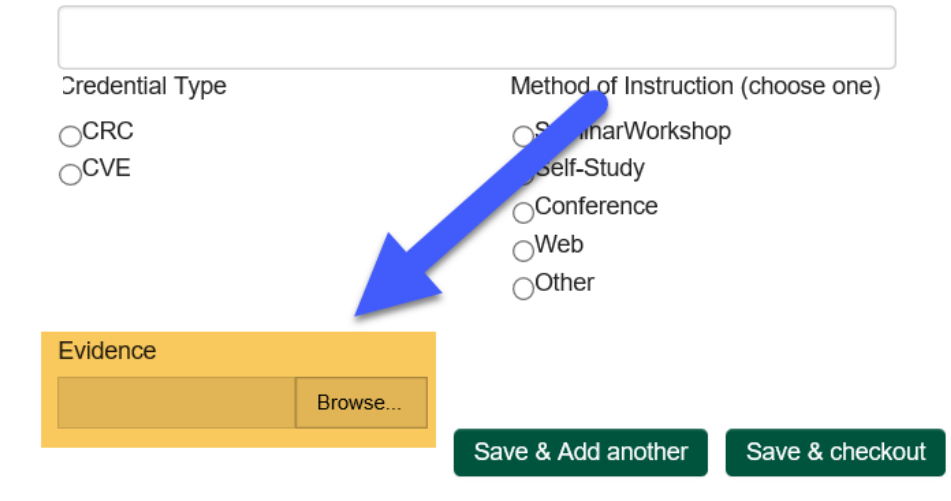

If you need to add another activity for post-approval review, click the Save & Add another button. If you are finished, click the Save & checkout button.

back

Add CE (Post-Approved)

Fill in all fields below and select the method of instruction to submit your self-reported continuing education credit.

**NOTE:** If your certificate of completion has a **Pre-approval number from CRCC** (e.g., TRN1234567), DO NOT ENTER the activity here.

The clock hours for a post-approved continuing education must be a minimum of 1 hour.

Upload a copy of your certificate of completion or participation.

If you wish to add more than one activity, click Save and Add Another.

After adding your continuing education credit, click Save and Checkout to pay the review fee(s).

0<mark>6</mark>0

#### Program Name:

Activity Date:

mm/dd/yyyy

Brief Description: (500 characters or less)

| Credential Type |        | Method of Instruction (choose one) |               |  |  |
|-----------------|--------|------------------------------------|---------------|--|--|
|                 |        | OSeminarWorksho                    | р             |  |  |
| OCVE            |        | ⊖Self-Study                        |               |  |  |
|                 |        | Oconference                        |               |  |  |
|                 |        | ⊖Web                               |               |  |  |
|                 |        | Other                              |               |  |  |
| Evidence        |        |                                    |               |  |  |
|                 |        |                                    |               |  |  |
|                 | Browse |                                    |               |  |  |
|                 |        | Save & Add another                 | Save & checko |  |  |

Follow the prompts to checkout and pay the review fee for your post-approved CE.

#### You should see the activity in your shopping cart. Click the Check Out button to continue.

| Shopping Cart           |                          |                   |          |           |             |             |
|-------------------------|--------------------------|-------------------|----------|-----------|-------------|-------------|
|                         |                          |                   |          |           |             |             |
| CRCC Shopping Cart      |                          |                   |          |           |             | ×           |
| Item                    |                          | Price             | Discount | Net total | Paid Amount | Balance Due |
| Post App                | oroval Fee               | 18.00<br>Required | 0.00     | 18.00     | 0.00        | 18.00       |
| Cart Total              |                          |                   |          |           |             |             |
| Subtotal:               | 18.00                    |                   |          |           |             |             |
| Total discount:         | 0.00                     |                   |          |           |             |             |
| Net Total:              | 18.00                    |                   |          |           |             |             |
| Total Paid:             | 0.00                     |                   |          |           |             |             |
| Balance Due:            | 18.00                    |                   |          |           |             |             |
| )iscounts: Enter Discou | unt Code (if applicable) |                   |          |           |             |             |
|                         |                          |                   |          |           |             |             |
| Discount:               |                          |                   |          |           |             |             |
|                         | apply                    |                   |          |           |             |             |
|                         |                          |                   |          |           |             | Check       |

#### Confirm your name and billing information. Select your method of payment. Click the Continue button.

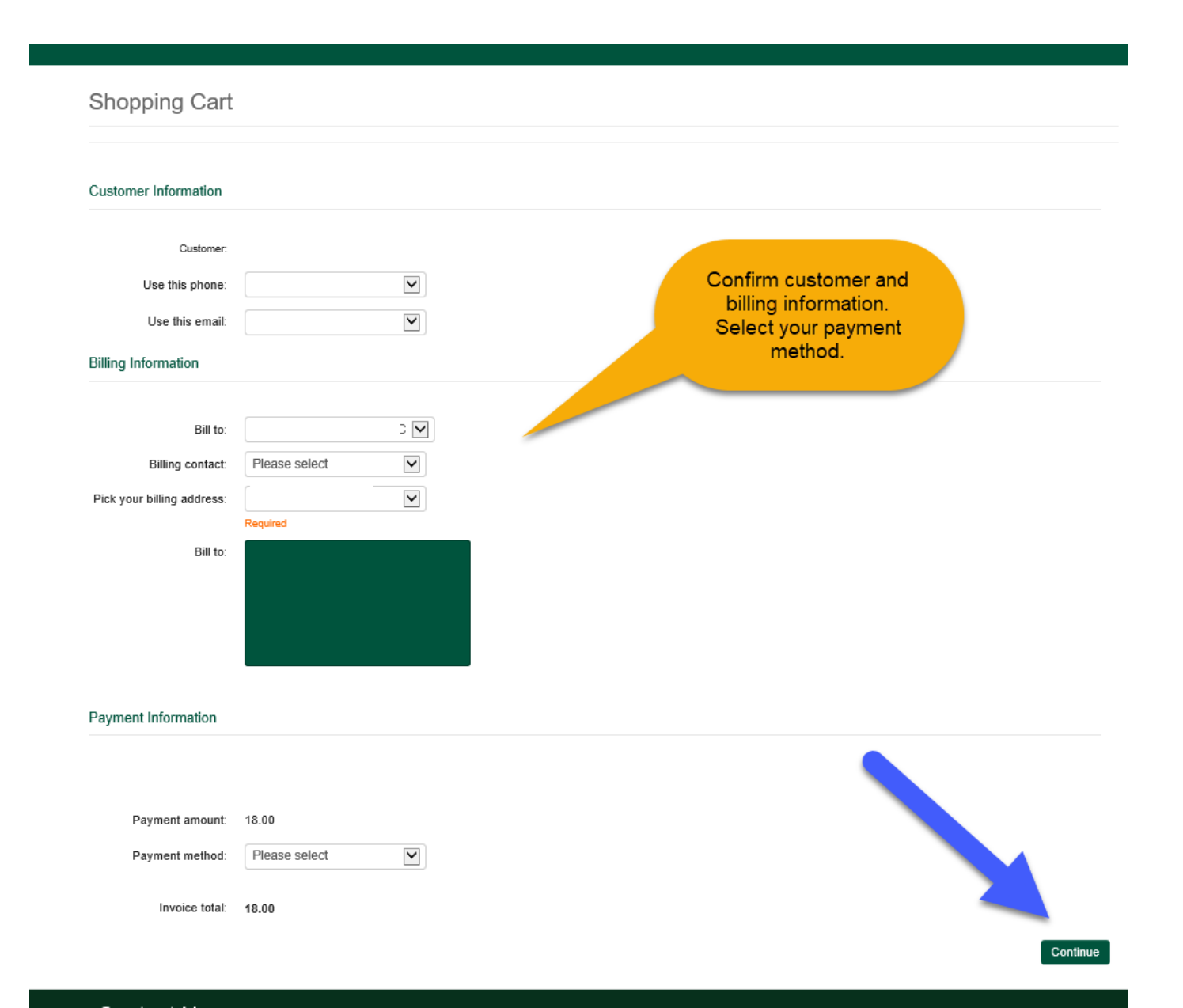

# Confirm your order and click the **Submit Order** button to complete your payment.

You should receive an e-mail confirmation of your payment.